Sveučilište u Zagrebu Pravni fakultet

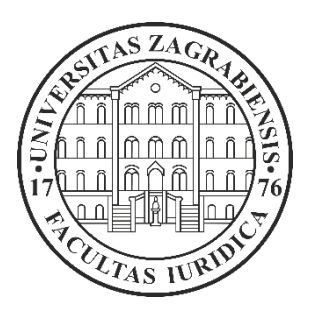

# Upute za izdavanje potvrda s elektroničkim pečatom

Zagreb, 2025.

## Korak 1. Prijava na Studomat

Studomatu se pristupa pomoću internetskog preglednika putem poveznice Prijava na Studomat.

Za prijavu u Studomat koristite opciju: Prijava s AAI@EduHr elektroničkim identitetom (slika 1.).

| <section-header><section-header><section-header><text><image/><text><text><text><text></text></text></text></text></text></section-header></section-header></section-header> |
|----------------------------------------------------------------------------------------------------|
| Prijava s AAI@EduHr elektroničkim identitetom<br>AAI@EduHr         Prijava putem eduGAIN-a         VeduGAIN         Prijava s privremenom lozinkom - brucoši         Brucoši |
| AAI@EduHr   Prijava putem eduGAIN-a   CeduGAIN   Prijava s privremenom lozinkom - brucoši   Brucoši                                                                          |
| Prijava putem eduGAIN-a<br><b>ReduGAIN</b> Prijava s privremenom lozinkom - brucoši Brucoši                                                                                  |
| Prijava s privremenom lozinkom - brucoši         Brucoši                                                                                                    |
| Prijava s privremenom lozinkom - brucoši<br>Brucoši                                                                                                    |
| For English version click here                                                                                                    |
| 2025.07.1                                                                                                    |

### Korak 2. Unos korisničkog imena i lozinke

U polje **Username** unosite korisnčko ime koje ste zaprimili putem SMS poruke, npr. ihorvat@pravo.hr (slika 2.).

U polje **Password** unosite novu vlastito kreiranu lozinku (slika 2.).

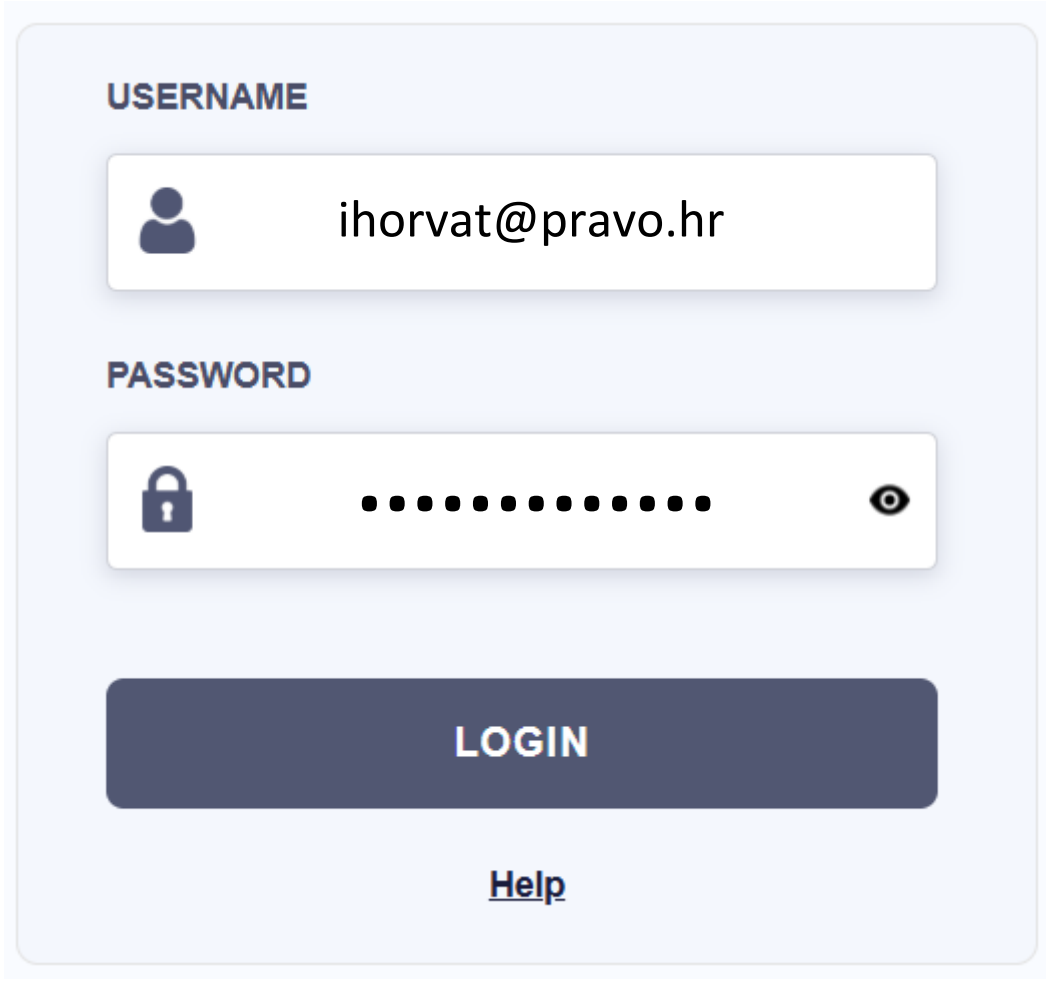

Slika 2.

Nakon unosa traženih podataka odaberite opciju Login (slika 2.).

Nakon uspješno upisanih traženih podataka prijavljeni ste na Studomat te se nalazite na početnoj stranici (slika 3.).

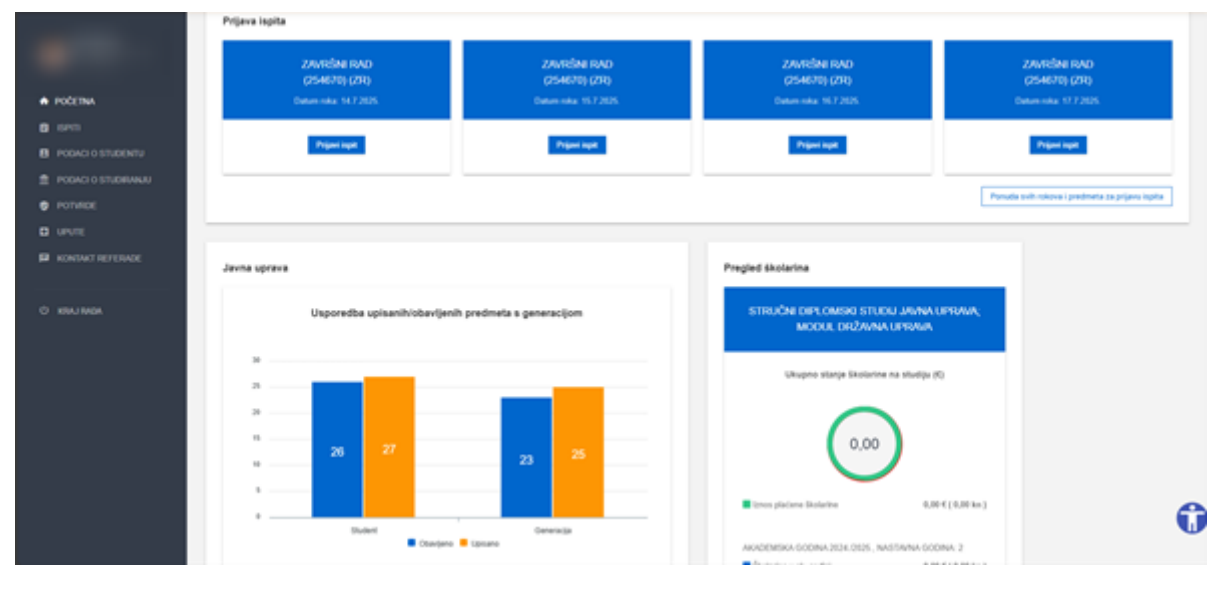

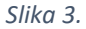

S lijeve strane prikazuju se podaci o studentu te izbornik opcija za rad. Za svakog studenta je prikazana njegova slika, ime i prezime, JMBAG te visoko učilište na kojem student studira (slika 4.).

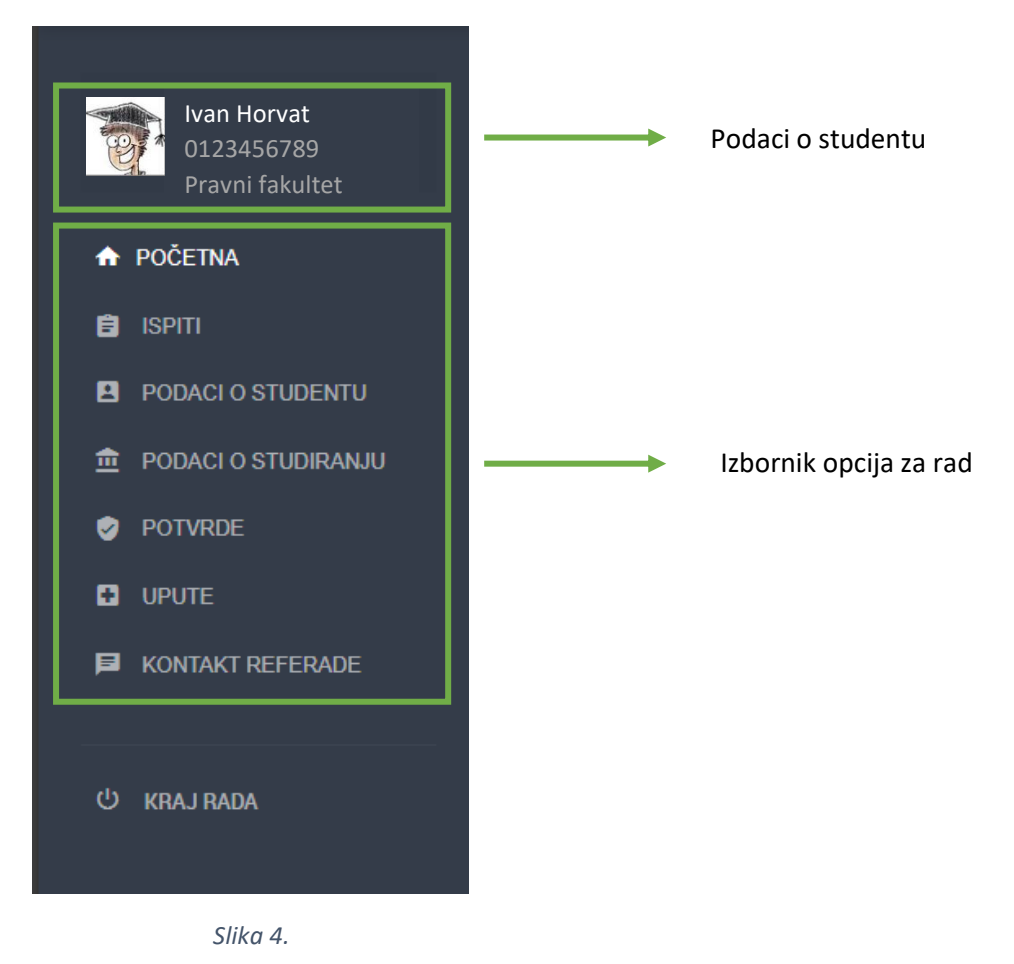

**JMBAG** jedinstveno određuje svaku osobu akademske zajednice, dodjeljuje se upisom u neku visokoobrazovnu ustanovu te se sastoji od 10 znamenki (npr. 0123456789).

#### Korak 3. Stvaranje zahtjeva za izdavanjem potvrda s elektroničkim pečatom

Za stvaranje zahtjeva potrebno je odabrati opciju Potvrde (slika 5.).

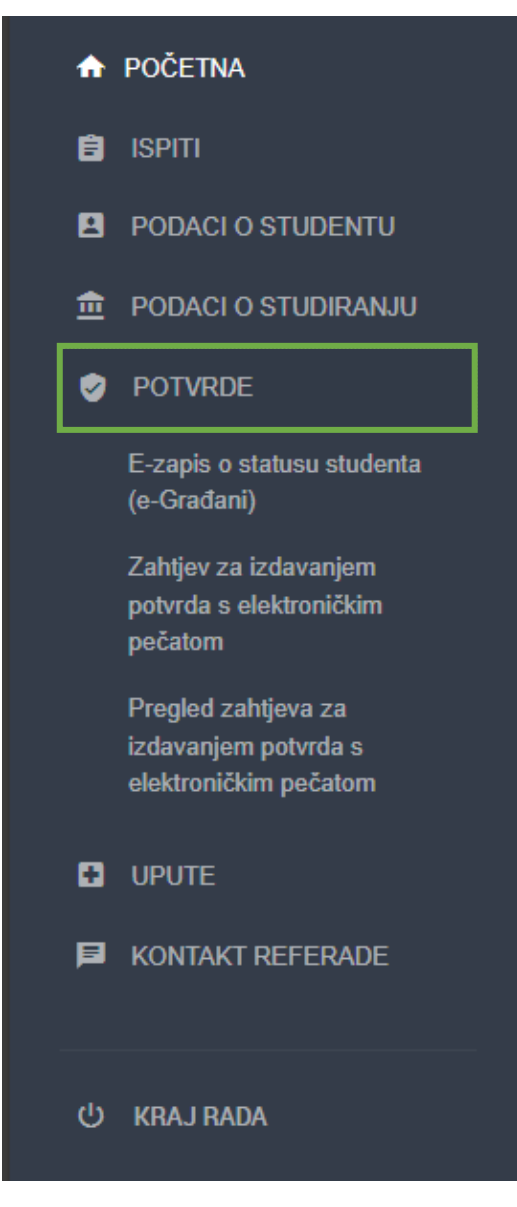

Slika 5.

Zatim je potrebno odabrati opciju **Zahtjev za izdavanjem potvrda s elektroničkim pečatom** (slika 6.).

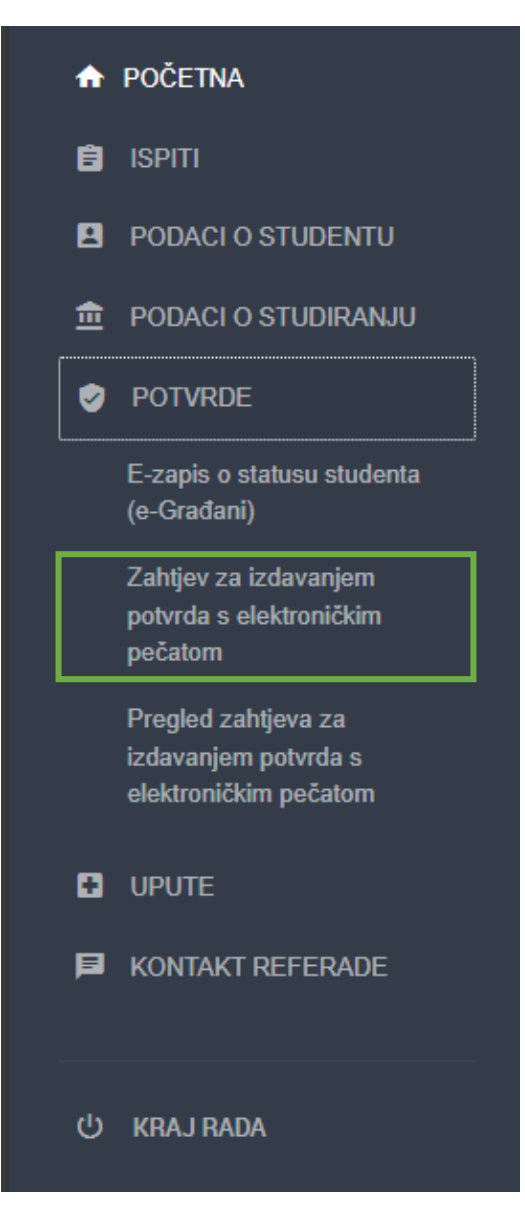

Slika 6.

Nakon toga odabirete vrstu potvrde odabirom opcije Odaberi vrstu potvrde (slika 7.).

Vrste potvrda:

- Potvrda o upisu za internacionalnu uporabu (engleski jezik)
- Potvrda o upisu s prijepisom ocjena za internacionalnu uporabu (engleski jezik)
- Potvrda o upisu (hrvatski jezik)
- Potvrda o upisu s prijepisom ocjena (hrvatski jezik)

Dostupna je i informacija na koju adresu elektroničke pošte će potvrda biti dostavljena, studentska adresa formata **ime.prezime@student.pravo.hr**.

| Zahtjev za izdavanjem potvrda s elektroničkim peč<br>zdavanje potvrda s elektroničkim pečatom je omogućeno na način da korištenjem ove opciju | <b>atom</b><br>e pošaljete zahtjev za izdavanjem takv | e potvrde, a ona će vam biti poslana na vašu službenu adresu elektroničke j | pošte ime.prezime@student.pravo.hr |
|----------------------------------------------------------------------------------------------------|-------------------------------------------------------|-----------------------------------------------------------------------------|------------------------------------|
| Vista potvrde                                                                                                    |                                                       |                                                                             |                                    |
| Potvrda o upisu za internacionalnu uporabu (elektronički pečat)                                                                               | Odaberi vrstu potvrde                                 |                                                                             |                                    |
| Potvrda o upisu s prijepisom ocjena za internac. uporabu (elektronički pečat)                                                                 | Odaberi vrstu potvrde                                 |                                                                             |                                    |
| Potvrda o upisu (elektronički pečat)                                                                                                    | Odaberi vrstu potvrde                                 |                                                                             |                                    |
| Potvrda o upisu s prijepisom ocjena (elektronički pečat)                                                                                      | Odaberi vrstu potvrde                                 |                                                                             |                                    |
|                                                                                                    |                                                       |                                                                             |                                    |

Slika 7.

Kada ste odabrali vrstu potvrde, prikazati će se okvir na kojem trebate odabrati opciju **Pošalji zahtjev** (slika 8.).

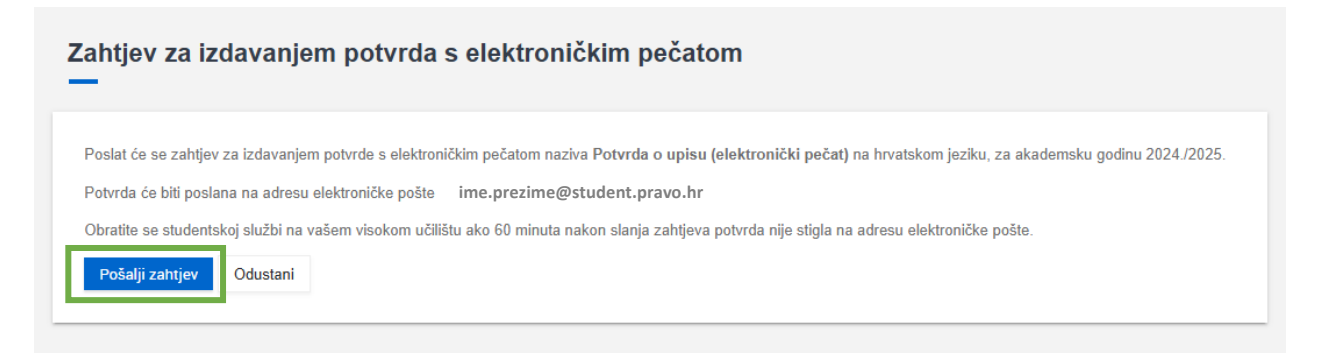

Slika 8.

Konačno, vidljiva je obavijest da je zahtjev **uspješno evidentiran** i da će biti dostavljen na navedenu adresu elektroničke pošte (slika 9.).

Zahtjev za izdavanjem potvrde s elektroničkim pečatom je evidentiran te će potvrda biti poslana na adresu elektroničke pošte ime.prezime@student.pravo.hr . Obratite se studentskoj službi na vašem visokom učilištu ako 60 minuta nakon slanja zahtjeva potvrda nije stigla na adresu elektroničke pošte. Poslane zahtjeve za izdavanjem potvrda s elektroničkim pečatom možete pregledati odabirom opcije Pregled zahtjeva za izdavanjem potvrda s elektroničkim pečatom.

Slika 9.

#### Napomene

Dodatne upute za rad sa Studomatom dostupne su na poveznici Studomat za studente.

Tečaj namijenjen studentima koji koriste sustav Studomat na svom visokom učilištu dostupan je na poveznici <u>Osnove rada sa Studomatom i kako upisati godinu</u>.